## How to create a New Project for the BioMolecular NMR Facility

(Markus Voehler, March 9, 2018)

- 1) Login to your iLab account
- 2) Go to the Project Requests tab
- 3) In the section "New Project Request (Project Request) click on the initiate requests tab
- 4) Click on the name field and write your name (if applicable):

|                               | About Our Core             | Project Requests     | View All Requests    | People    | Reporting   | Billing   | PO (0)     | Charge Entr           | y Admir       | nistration |
|-------------------------------|----------------------------|----------------------|----------------------|-----------|-------------|-----------|------------|-----------------------|---------------|------------|
| New                           | Project Req                | uest                 |                      |           |             |           |            |                       |               |            |
|                               |                            |                      |                      |           |             |           |            |                       |               |            |
| person                        |                            |                      |                      | :         | search with | in: 💿 cu  | urrent cus | tomers O th           | is institutio | on 🔿 All   |
| person<br>type in the         | e person's first name ther | last name for whom   | you'd like to create | a request | search with | iin: 🗿 cu | urrent cus | stomers $\bigcirc$ th | is institutio | on O All   |
| person<br>type in the<br>Mark | e person's first name ther | n last name for whom | you'd like to create | a request | search with | iin: 💿 cu | urrent cus | stomers () th         | is institutio | on O All   |

- 5) Select the proper group, if applicable
- 6) click on the Proceed tab
- 7) Add the project name into top field. If possible, use your login name with the appendinx '\_1'

| New Project Request<br>Project Name: gracer_1<br>Ustomer: Grace Researcher Lab: OCGA Test (VU) Lab<br>Email: stefanie.dunnegan+9090@ilabsolutions.com Phone: 6143221572 |                                                                             |
|----------------------------------------------------------------------------------------------------|-----------------------------------------------------------------------------|
| 1) Forms and Request Details                                                                                                    | (see bottom of list to add items to this request) =                         |
| E View Form: 1) Project Request Form                                                                                                    | (Not Started 🛟 🖨 💟 🥝                                                        |
| The <b>Project Name</b> you entered above will need to enter when making a reque                                                                                        | will be the project name that you est for NMR time on our NMR <u>site</u> . |
| Please save your form!       Image: save completed form       Image: save draft of form         Image: save save your form, please submit your request to the core.     |                                                                             |

|              |                      | _      |               |
|--------------|----------------------|--------|---------------|
| Click on tab | 💾 save draft of from | or tab | Save Progress |
| Click on tab | 💾 save draft of from | or tab | Bave Progress |

- 8) Skip section "2) Cost"
- 9) Add your billing information in Section3
  - If you have only one source, use 100% and select that source in the COA / POET field
  - For multiple sources, change the percentage value, select the source
  - Click on the Split Charge tab. This will automatically fill the percentage tab to make the total 100%.
  - Select the second charge
  - Continue to add charges as needed

| Please enter the CO  | A/POET 😡                                                                                                    |                   |
|----------------------|----------------------------------------------------------------------------------------------------|-------------------|
| %                    | COA/POET 😡                                                                                                    |                   |
| 1 60 %               | 1551156789 (Expires on April 26, 2018)                                                                                                    | \$                |
| 2 40.0 %             | <ul> <li>Select COA/POET</li> <li>1551156789 (Expires on April 26, 2018)</li> <li>1551150056 (Warning: Expires on March 31, 2018)</li> <li>1551150067 (Expires on April 26, 2018)</li> </ul> | e<br>Split Charge |
| enter additional pay | rment information                                                                                                    |                   |

10) You can optionally add a comment

| 11) If done click on the ✓ submit request to core ta |
|------------------------------------------------------|
|------------------------------------------------------|

### Use this Project Name whenever you request NMR time

| Spectrometer | *select spectrometer ᅌ |
|--------------|------------------------|
| Username     |                        |
| Request Time | *select time unit ᅌ    |
| Project Name |                        |
| Start Time * | (mm/dd/yy)             |

# Change of Charges for a Project:

### A) Create a new Project Name

- Try to avoid this as far as possible. There is a danger of confusion with too many project names and you might not bill the proper project.
- We aim to have only one active project for the Biomolecular NMR Core, called <login name>\_1

### B) Modify your charging information on a Request

If you need to change a charge on an individual request or change your billing permanently into the future, you may do so by modifying an existing Project Name

- Login to your iLab account
- Select the View My Requests tab
- Click on the **D** to expand the request you want to modify

| Mar 09<br>(Mar 09 2018)        | Grace Researcher<br>OCGA Test (VU) Lal | NMR-2018.03-[SID]<br>Project Request | Waiting to Submit to Core | \$0.00<br>(\$0.00)   | \$~ <b>~</b> 3 4   |
|--------------------------------|----------------------------------------|--------------------------------------|---------------------------|----------------------|--------------------|
|                                |                                        |                                      | 🕑 Submit                  | Markus Voehler       |                    |
| Mar 08<br>(Mar 08 2018)        | Grace Researcher<br>OCGA Test (VU) Lal | grace1<br>Project Request            | Processing                | \$0.00<br>(\$959.00) | \$~ Vo d           |
|                                |                                        |                                      |                           | Markus Voehler       |                    |
| <ul> <li>Overview</li> </ul>   |                                        |                                      |                           |                      |                    |
| <ul> <li>Payment li</li> </ul> | nformation                             |                                      |                           | update pa            | ayment information |
| ▼ Forms and                    | Request Details                        |                                      |                           |                      | :=                 |
|                                |                                        |                                      |                           |                      |                    |
| View Forr                      | n: 1) Project Reque                    | st Form                              |                           | Completed            |                    |
|                                |                                        |                                      |                           |                      |                    |
|                                |                                        |                                      |                           |                      |                    |
|                                | The                                    | Project Name                         | e vou entered abo         | ve will be t         | ave Progress       |
|                                | proi                                   | ect name that                        | you will need to e        | nter when n          | naking             |
|                                | a re                                   | quest for NMR                        | time on our NMR           | ? site               | g                  |
|                                | are                                    |                                      |                           | <u>ono</u> .         |                    |
|                                |                                        |                                      |                           |                      |                    |
| Please save                    | vour form! 🔿 📀                         | save completed form                  | save draft of form        |                      |                    |
|                                |                                        |                                      |                           |                      |                    |

Click on "update payment information"

-

| charge                                                                                      | billing s                                           | status (                       | COA/POET                   |              | amount     |          |            |
|---------------------------------------------------------------------------------------------|-----------------------------------------------------|--------------------------------|----------------------------|--------------|------------|----------|------------|
| NMR Day   day service                                                                       | Billing In                                          | nitialized 1                   | 551156789                  |              | \$548.00   |          | -e         |
| NMR Hour   hourly charge                                                                    | Billing Ir                                          | nitialized /                   | Aultiple COA/P             | OETs         | \$411.00   |          | 1          |
| S NMR Hour   hourly ch                                                                      | arge 80.000%                                        | 6                              | 1551156789                 |              | \$328.8    | 0        |            |
| S NMR Hour   hourly ch                                                                      | arge 20.000%                                        | 6                              | 1551150056                 |              | \$82.20    |          |            |
|                                                                                             |                                                     | sel                            | ected charge(s             | s) total: \$ | 548.00     |          |            |
| Update payment info for COA/POETs  1 100.0                                                  | r selected (*) c                                    | harges                         | (Expires on A              | pril 26, 1   | 2018)      |          | •)         |
| Update payment info for COA/POETs (2) 1 100.0                                               | r selected (*) c                                    | harges<br>51156789             | (Expires on A              | pril 26, 1   | 2018)      |          | •          |
| <ul> <li>Update payment info for</li> <li>COA/POETs ()</li> <li>1</li> <li>100.0</li> </ul> | * selected (*) c<br>% 158                           | harges<br>51156789<br>total al | (Expires on A<br>located 📦 | pril 26, :   | 2018)      | plit Ch  | •          |
| Update payment info for<br>COA/POETs (2) 1 100.0<br>100.0<br>umake                          | r selected (*) c<br>% 158<br>%<br>default for proje | total al                       | (Expires on A<br>located 😡 | pril 26, :   | 2018)<br>S | plit Ch  | •)<br>arge |
| Update payment info for COA/POETs (2) 1 100.0 100.0  make payment notes (2)                 | r selected (*) c<br>% 159<br>%<br>default for proje | total al                       | (Expires on A<br>located 😡 | pril 26, :   | 2018)<br>S | plit Chi | •)<br>arge |
| Update payment info for COA/POETs  1 100.0 100.0  make ayment notes                         | r selected (*) c<br>% 159<br>%<br>default for proje | total al                       | (Expires on A<br>located 😡 | pril 26, :   | 2018)<br>S | plit Cha | •)<br>arge |

- I. Select the service you want to change payment on (you can select only one or all)
- II. Under "Update payment info for selected charges", modify your payment
- III. If you select "make default for project" by checking the box, this payment schedule will be applied for all future charges under this Project Name.
- IV. If you want to apply the changes only to the selected services, UNCHECK this box "make default for project"
- Save Changes

You have either changed your charges for one or several individual time blocks, **OR** changed them permanently for all future reservations, until you change it again. By doing so, you avoid having to create new Project Names!